## Step 1: Login to TADs Step 2: Click on "Billing"

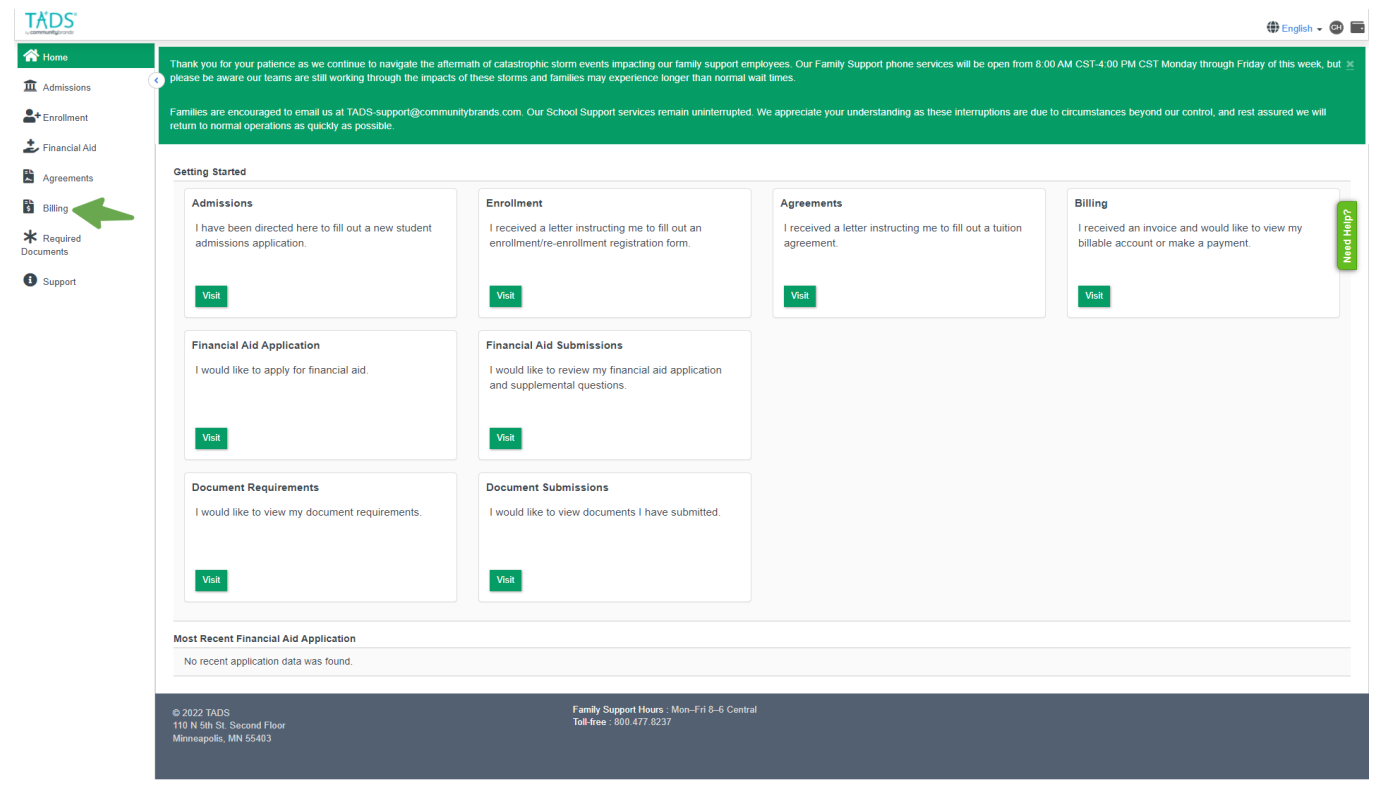

## Step 3: Click on "Household Paid Tuition Report"

| Online a<br>To acce | are encouraged to email us at nous-supporting<br>normal operations as quickly as possible.<br>e access to your accounts allows you to view detailed billing information, make payments and change your payment settings.<br>cess your account, simply click on your account number, listed below. If you don't see your account listed below, you can add it by entering the setup code from a recent invoice notification email or paper invoice. |                         |             |          |           |            |
|---------------------|----------------------------------------------------------------------------------------------------|-------------------------|-------------|----------|-----------|------------|
| Household           | Paid Tuilion Tax Report                                                                                                    |                         |             |          |           |            |
| Number              | School                                                                                                    | School Year             | Current Due | Past Due | Total Due | Future Due |
| 2426519             | Crown of Life Christian Academy                                                                                                    | Fall 2022 - Spring 2023 | \$0.00      | \$0.00   | \$0.00    | \$0.00     |
| 2244419             | Crown of Life Christian Academy                                                                                                    | Fall 2021 - Spring 2022 | \$0.00      | \$0.00   | \$0.00    | \$0.0      |
| 2057940             | Crown of Life Christian Academy                                                                                                    | Fall 2020 - Spring 2021 | \$0.00      | \$0.00   | \$0.00    | \$0.0      |
| 1878901             | Crown of Life Christian Academy                                                                                                    | Fall 2019 - Spring 2020 | \$0.00      | \$0.00   | \$0.00    | \$0.0      |
| 1814564             | Crown of Life Christian Academy                                                                                                    | Fall 2018 - Spring 2019 | \$0.00      | \$0.00   | \$0.00    | \$0.00     |
| 1651421             | St. Paul's Lutheran School                                                                                                    | Fall 2017 - Spring 2018 | \$0.00      | \$0.00   | \$0.00    | \$0.0      |
| 1465210             | St. Paul's Lutheran School                                                                                                    | Fall 2016 - Spring 2017 | \$0.00      | \$0.00   | \$0.00    | \$0.00     |
| 1294172             | Lakeside Lutheran Youth Football Program & Summer Camps                                                                                                    | Summer 2015             | \$0.00      | \$0.00   | \$0.00    | \$0.0      |
| 1321875             | St. Paul's Lutheran School                                                                                                    | Fall 2015 - Spring 2016 | \$0.00      | \$0.00   | \$0.00    | \$0.0      |
| 1215939             | St. Paul's Lutheran School                                                                                                    | Fall 2014 - Spring 2015 | \$0.00      | \$0.00   | \$0.00    | \$0.00     |

Step 4: Type in the year you need and print your statement.